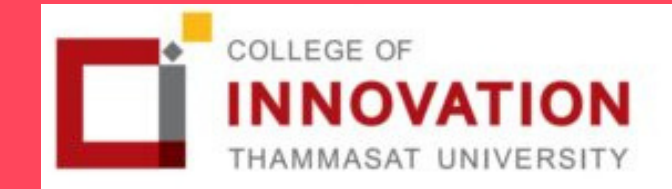

### การแจ้งจบการศึกษา ภาคเรียนที่ **1/2564**

# ปริญญาตรี

้สำหรับนักศึกษาที่ลงทะเบียนครบตามหลักสูตรแล้ว ขอให้ดำเนินการแจ้งจบการศึกษาดังนี้

้กำหนดการ (

1.

**9 - 22** a.n. **2564** 

### <u>ขั้นตอนการแจังจบ ป**.**ตรี</u>

นศ. ตรวจสอบด้วยตนเองว่ามีผลการเรียนครบถ้วนตามโครงสร้าง หลักสูตรหรือไม่ ที่ www.reg.tu.ac.th > เมนูตรวจสอบจบ > เลือกราย ละเอียดเฉพาะวิชาที่ลง

| หมวด                                    | จำนวนหน่วยกิต | จำนวนหน่วยกิต | จำนวนหน่วยกิต |
|-----------------------------------------|---------------|---------------|---------------|
|                                         | หลักสูตร BMCI | หลักสูตร BSI  | หลักสูตร DX   |
| <ol> <li>หมวดวิชาศึกษาทั่วไป</li> </ol> | 30 หน่วยกิต   | 30 หน่วยกิต   | 30 หน่วยกิต   |
| 2. หมวดวิชาเฉพาะ                        | 102 หน่วยกิต  | 93 หน่วยกิต   | 93 หน่วยกิด   |
| 2.1 วิชาบังคับ                          | 72 หน่วยกิต   | 81 หน่วยกิต   | 78 หน่วยกิด   |
| 2.2 วิชาบังคับเลือก                     | 9 หน่วยกิด    | -             | -             |
| 2.3 วิชาเลือก                           | 15 หน่วยกิต   | 12 หน่วยกิด   | 15 หน่วยกิด   |
| 3. หมวดวิชาเลือกเสรี                    | 6 หน่วยกิต    | 6 หน่วยกิต    | 6 หน่วยกิต    |
| รวมทั้งหมด                              | 132 หน่วยกิต  | 129 หน่วยกิต  | 129 หน่วยกิต  |

– นักศึกษาต้องได้ค่าระดับเฉลี่ยสะสมไม่ต่ำกว่า 2.00

– นักศึกษาต้องแจ้งแก่วิทยาลัยและมหาวิทยาลัย ในภาคการศึกษาที่คาดว่าจะเป็น ้ภาคสุดท้าย ที่จะสำเร็จการศึกษา ภายในเวลาที่กำหนดในแต่ละภาคการศึกษา

ขอแจ้งจบด้วยตนเองทาง INTERNET

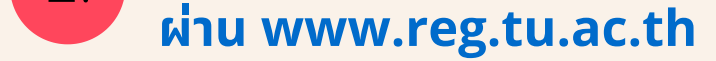

้ใส่รหัสผู้ใช้/รหัสผ่าน/ เข้าสู่ระบบ\* > <u>คลิกแจ้งขอจบการศึกษา</u> จะปรากฏ หน้าจอข้อมูลประวัติส่วนตัวของนักศึกษา

\*\*ตรวจความถูกต้องของข้อมูลประวัติส่วนตัวทุกรายการ\*\* – พิมพ์ใบรายการแจ้งจบ พร้อมส่งใบรายการแจ้งจบและใบเกรดให้ทางคณะ –

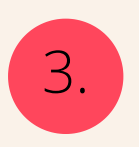

2.

#### ้เมื่อสั่งพิมพ์ใบรายการแจ้งจบแล้ว ให้ดำเนินการส่ง ้ข้อมูลให้ทางมหาวิทยาลัย ดังนี้

1. วางบัตรประชาชนของนักศึกษา บนกรอบที่กำหนด 2. ถ่ายรูปเอกสารทั้งหน้า และ SCAN เป็น PDF. ไฟล์ โดยตั้งชื่อไฟล์ด้วยเลข ทะเบียนนักศึกษา 10 หลัก 3. กดเลือกเมนู "อัพโหลดเอกสารแจ้งจบ"

4. กดปุ่มอัพโหลดไฟล์ 🚺 เพื่อส่งข้อมูลการแจ้งจบให้ทาง มธ

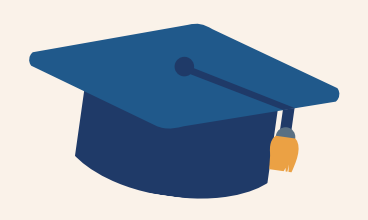

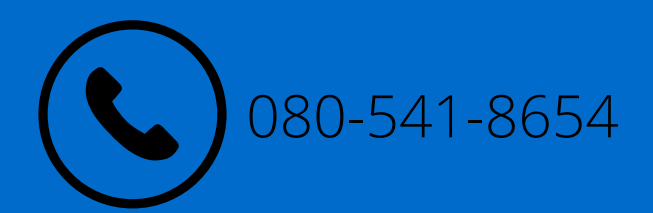

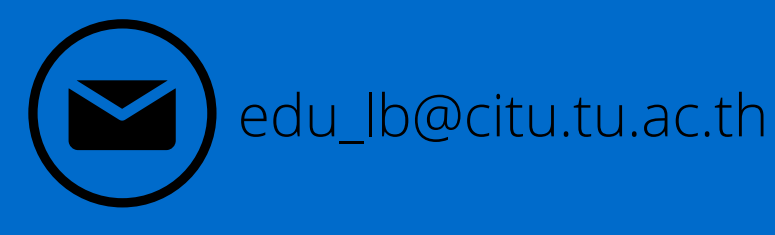

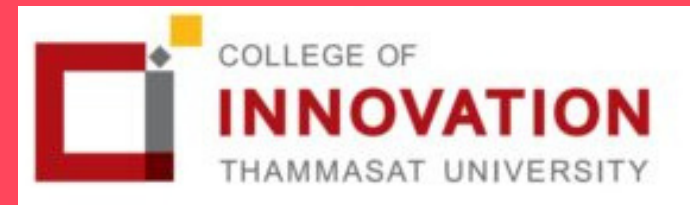

## ี การแจ้งจบการศึกษา ภาคเรียนที่ **1/2564**

# ปริญญาตรี

### 4. ก

#### การยื่นแบบฟอร์มแจ้งจบ

 สั่งพิมพ์ แบบฟอร์มแจ้งจบ ได้ที่ HTTP://WWW.CITU.TU.AC.TH/ เมนูสำหรับนักศึกษาปัจจุบัน > ดาวน์โหลดเอกสารและคู่มือ > เอกสารงานทะเบียน นักศึกษา > พิมพ์ 1. ใบกระจายโครงสร้างหลักสูตร และ 2. ใบรับรองคาดว่าจะ สำเร็จการศึกษา หรือที่ลิ้งค์ HTTP://WWW.CITU.TU.AC.TH/STUDENT– REGISTRATION–DOCUMENT/

 2. นักศึกษากรอกเอกสารตามข้อ 1 ให้ครบถ้วน วิชาที่จดทะเบียนแต่ยังไม่ทราบผล สอบ ให้เว้นผลสอบไว้ แต่ต้องกรอกภาคที่จดทะเบียน พร้อมลงนามรับรองความถูก ต้อง

 3. นำส่งเอกสารแจ้งจบให้ทางวิทยาลัย ในช่วงระยะเวลาที่กำหนด (ภายใน 14 วันนับจากวันเปิดภาค) ดังนี้

- (1) ใบกระจายโครงสร้างหลักสูตร
- (2) ใบรับรองคาดว่าจะสำเร็จการศึกษา

(3) ใบรายงานผลการศึกษา (ใบเกรด) ปริ้นท์จากเว็บไซต์สำนักงานทะเบียนฯ www.reg.tu.ac.th

(4) ใบรายการแจ้งจบ (แบบที่มีบัตรประชาชนวางเท่านั้น)

4. เรียงเอกสารตามข้อ (1) – (4) รวมเป็น 1 ไฟล์ (pdf) ส่งมาที่ ลิงค์ Google Form
 >> https://forms.gle/1tuSKGQRC9YF57xK7 ภายในวันที่ 22 สิงหาคม 2564
 เวลา 16.00 น.

<u>NOTE</u> สำหรับนักศึกษาที่ตรวจสอบแล้ว ข้อมูลบนหน้าจอในระบบของ สำนักงานทะเบียนฯ ไม่ถูกต้อง หรือกรณีที่นักศึกษาเปลี่ยนชื่อ – สกุล ให้ยื่น คำร้องและแนบสำเนาหลักฐานประกอบที่ prachan@reg.tu.ac.th ภายใน 45 วัน นับจากวันเปิดภาค <u>มิฉะนั้นจะไม่ได้รับการแก้ไขใดๆ ทั้งสิ้น</u>

### ส่งรูปถ่ายสวมครุยบัณฑิตเพื่อทำบัตรบัณฑิต

นักศึกษาระดับปริญญาตรีที่แจ้งสำเร็จการศึกษาสามารถเข้าใช้ แอปพลิเคชั่น TUPicNow เพื่อส่งรูปชุดครุยได้ทันที และสามารถเช็คสถานะรูปบัณฑิตจาก แอปพลิเคชันได้หลังส่งรูป 7 วันทำการ

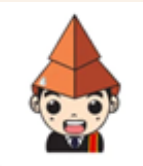

5.

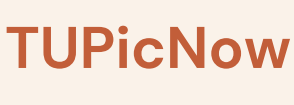

-541-8654

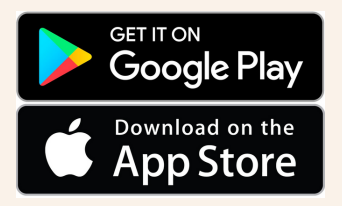

สอบถามข้อมูลเพิ่มเติม 02–564–4441–79 ต่อ 1603 – 1608

\_lb@citu.tu.ac.th

โปรดตรวจสอบ<u>แถบสีพาดบ่าครุยวิทยฐานะประจำคณะ</u>ให้ถูกต้อง (ดูราย ละเอียดที่ HTTPS://REG.TU.AC.TH/ ) เพื่อจัดเก็บในฐานข้อมูลศิษย์เก่าของ มหาวิทยาลัย และทำบัตรแสดงตนเข้ารับพระราชทานปริญญาบัตร

<u>NOTE</u> นักศึกษาที่แจ้งจบแล้ว**แต่ไม่สำเร็จการศึกษา ต้องแจ้งจบใหม่ใน** ภาคที่ลงทะเบียนเป็นภาคสุดท้าย และต้องแจ้งขอยกเลิกภาคที่แจ้งจบไว้ เดิม (กรอกแบบฟอร์มขอยกเลิกแจ้งจบ) ที่สำนักงานทะเบียนฯ โดยไม่ต้องส่ง ไฟล์รูปถ่ายชุดครุยซ้ำ หากจบในปีการศึกษาเดียวกัน

หมายเหตุ : กรณีลืม PASSWORD สามารถติดต่อสำนักงานศูนย์เทคโนโลยี สารสนเทศและการสื่อสาร HTTP://ICT.TU.AC.TH เบอร์โทร O–2225–945O, O–2613–3333 หรือ ติดต่อ HELPDESK สทส